## Kurse umbuchen

Log dich mit deinem Onlineaccount auf unserer Website ein und klicke im Menü auf "Meine Kurse"

Dort siehst du dann deine gebuchten Kurse. Wähle den Kurs aus, den du umbuchen möchtest und klicke auf "Kurs umbuchen".

| lte Meine Kurse Up er Angebot - Das USI - Interner Bereich - | ۵                           | 🗩 🃜 Sie sind angemeldet als Viktoria Schatzl          |  |
|--------------------------------------------------------------|-----------------------------|-------------------------------------------------------|--|
| Μ                                                            | eine Kurse                  |                                                       |  |
| aben                                                         |                             | Meine Dateien                                         |  |
|                                                              |                             | Keine Dateien vorhanden                               |  |
| Bisherige Käufe                                              |                             | Meine Dateien verwalten                               |  |
| 558 - Jujitsu                                                | 39.00 EUR                   | 39.00 EUR                                             |  |
| 2024-10-10                                                   | Bezahlt in bar an der Kassa | Zu den Rechnungen                                     |  |
| Sie können bis 2024-10-14 stornieren.                        |                             | Beachte: Rechnungen werden nur für vollstän           |  |
| E≣Buchungsbestätigung 🛛 🐼 Kauf stornieren 🕻 🗘 Kurs umbuchen  |                             | bezahlte Schneesport- und Sommerkurse<br>ausgestellt. |  |
| Buchungsgebühr                                               | 3.00 EUR                    |                                                       |  |
| 2024-10-10                                                   | Bezahlt in bar an der Kassa | Ratenzahlungen                                        |  |
| Stornieren ist nicht möglich.                                |                             | Solltest Du noch offene Ratenzahlungen habe           |  |
|                                                              |                             |                                                       |  |

Sobald du drauf geklickt hast, ändert sich der grüne Button und es wird angezeigt, dass der Kurs fürs Umbuchen markiert ist. Du kannst also auch mehrere Kurse auf einmal umbuchen. Achtung! Für jeden Kurs, den man umbuchen möchte, muss ein neuer Kurs ausgewählt werden!

Der Kurs den du abmelden möchtest liegt nun im Warenkorb bereit für die Umbuchung.

| 558 - Jujitsu               |                                          | 39.00 EUR                                                                                                    |
|-----------------------------|------------------------------------------|----------------------------------------------------------------------------------------------------|
| 2024-10-10                  |                                          | Bezahlt in bar an der Kassa                                                                                     |
| Sie können bis 2024-10-14   | stornieren.                              |                                                                                                    |
| 目 🗄 Buchungsbestätigung 🛛 🕻 | 🛛 Kauf storniere 🌔 🙃 Fürs Umbuchen marki | r Contraction of the second second second second second second second second second second second second second |

| USI        | U N I V<br>S P O R<br>W I E N                             | ERSITÄTS<br>RTINSTITUT |           |                      |                                                                                                    |  |  |  |
|------------|-----------------------------------------------------------|------------------------|-----------|----------------------|----------------------------------------------------------------------------------------------------|--|--|--|
| Startseite | Meine Ku                                                  | ırse Unser Angebot ~   | Das USI ~ | Interner Bereich ~   | 🗘 🌾 😭 e sind angemeldet als Viktoria Schatzl 🕞 -                                                             |  |  |  |
|            |                                                           |                        |           |                      | Website / Kursangebot                                                                                        |  |  |  |
|            |                                                           |                        |           |                      | Kursangebot                                                                                                  |  |  |  |
|            | Kursangebot                                               |                        |           |                      |                                                                                                    |  |  |  |
|            | SportkurseSchneesportSommerakademieAus- und Fortbildungen |                        |           |                      |                                                                                                    |  |  |  |
|            | ≡                                                         |                        |           |                      | I⊉ Kursname → Q 559                                                                                          |  |  |  |
|            |                                                           |                        |           | 3 von 1202 Einträgen | gefunden                                                                                                    |  |  |  |
|            |                                                           | Sportart               | ~         |                      | Fernöstliche Kampfkünste TryUSI<br>Jujitsu                                                                   |  |  |  |
|            |                                                           |                        |           | 559 - Jujitsu        |                                                                                                    |  |  |  |
|            |                                                           | Sparte                 | ~         |                      | Nippon Jujitsu                                                                                               |  |  |  |
|            |                                                           | Trainer/innen          | ~         |                      | Am Semesterende in allen Kursen Gürtelprüfungen                                                              |  |  |  |
|            |                                                           | Wochentag              | ~         |                      | Info                                                                                                    |  |  |  |
|            |                                                           | Ort                    | ~         |                      | Karl Schwingenschlögl     Ø Freitag, 18:10 - 19:17       Ø Spitalgasse - USI-Sportstätte (GYM)     39.00 EUR |  |  |  |
|            |                                                           | Tags                   | ~         |                      | Zuständig: Karl Schwingenschlögi ► Beginn: 04.10.2024, 18. Ende: 31.01.2025, 19:17                           |  |  |  |

Suche nun über das Kursangebot den neuen Kurs heraus und lege ihn in den Warenkorb.

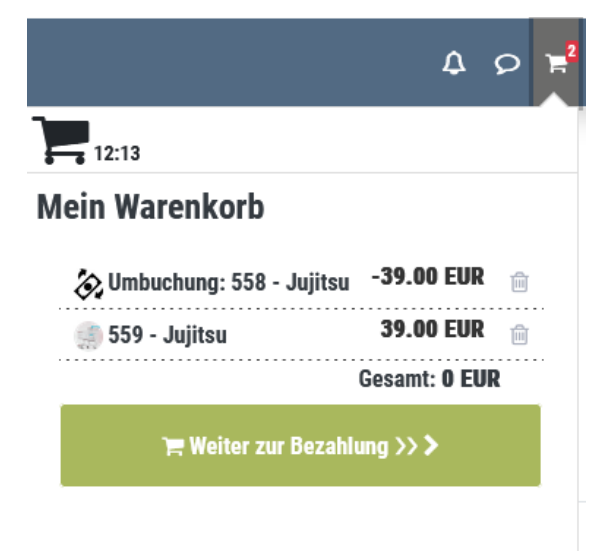

Danach klicke den Warenkorb an. In deinem Warenkorb siehst du den Kurs von dem du dich abmelden möchtest (gekennzeichnet mit dem Vermerk "Umbuchung") und den Kurs, den du neu buchen möchtest.

Innerhalb der Stornofrist (siehe AGB – Punkt 7) ist die Umbuchung kostenfrei und du erhältst die Differenz bei Auswahl eines günstigeren Kurses in deinem Account gutgeschrieben. Nach Ende der Stornofrist beträgt die Umbuchungsgebühr € 2,- und eine eventuelle Differenz wird nicht mehr erstattet.

Bei Umbuchung auf einen teureren Kurs ist die Differenz immer zu zahlen.

Danach kommst du wie gewohnt zur Bezahlung und musst die AGBs akzeptieren, bevor du den Bezahlvorgang durchführen kannst.